# SAFE

## **Office 365 whitelisting**

#### Solution:

The fix for this issue is definitely on office 365 side and we need to whitelist simulated phishing by doing the following:

- 1. Login to <u>https://security.microsoft.com/advanceddelivery</u> with your administrator account
- 2. On the left menu click on **«Policies & rules»**
- 3. Then click on "Threat policies"

| _           | ) Policies & rules - Microsoft 36                                          | 65 : <b>X</b> | +                                                                                                    |
|-------------|----------------------------------------------------------------------------|---------------|----------------------------------------------------------------------------------------------------|
|             | $\rightarrow$ C                                                            | 08            | https://security.microsoft.com/securitypoliciesandrules                                                                                                    |
|             | Microsoft 365 Defender                                                     |               |                                                                                                    |
|             | Email & collaboration<br>Investigations<br>Explorer<br>Review<br>Campaigns | ^             | Policies & rules Set up policies to manage devices, protect against threats, and receive alerts about various activities in your organization. Learn more Name |
| ß           | Threat tracker                                                             |               |                                                                                                    |
|             | Exchange message trace                                                     |               | Alert policy                                                                                                    |
| - <u>0-</u> | Policies & rules                                                           |               | Policies & rules Crivity alerts                                                                                                    |
| Ł           | Reports                                                                    |               |                                                                                                    |
| R           | Audit                                                                      |               |                                                                                                    |
| $\otimes$   | Health                                                                     |               |                                                                                                    |
| 0           | Permissions                                                                |               |                                                                                                    |
| ŝ           | Settings                                                                   |               |                                                                                                    |

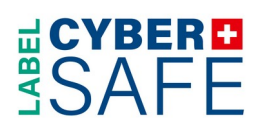

# 4. Scroll and click on "Advanced Delivery "

|           | Microsoft 365 Defender |        |                                |         | ©                                                                                          |
|-----------|------------------------|--------|--------------------------------|---------|--------------------------------------------------------------------------------------------|
| -72       | nivesugations          | N/LL   |                                |         | ,                                                                                          |
| Ģ         | Explorer               | Û      | Safe Attachments               | PREMIUM | Protect your organization from malicious content in email attachments and files in ShareP  |
|           | Review                 | ଡ      | Safe Links                     | PREMIUM | Protect your users from opening and sharing malicious links in email messages and Office   |
| 0         | Campaigns              |        |                                |         |                                                                                            |
| ⊵         | Threat tracker         | Rules  |                                |         |                                                                                            |
|           | Exchange message trace | Θ      | Tenant Allow/Block Lists       |         | Manage allow or block entries for your organization.                                       |
| -0        | Policies & rules       | Q      | DKIM                           |         | Add DomainKeys Identified Mail (DKIM) signatures to your domains so recipients know the    |
| k         | Reports                | ⊜⊧     | Advanced delivery              |         | Manage overrides for special system use cases.                                             |
| Ē         | Audit                  | 76     | Enhanced filtering             |         | Configure Exchange Online Protection (EOP) scanning to work correctly when your domai      |
| $\otimes$ | Health                 | よ      | Quarantine policies            |         | Apply custom rules to quarantined messages by using default quarantine policies or creatin |
| 9         | Permissions            |        |                                |         |                                                                                            |
| ŝ         | Settings               | Others |                                |         |                                                                                            |
| (i)       | More resources         |        | User reported message settings |         | Enable end users to report spam and malicious email for review and analysis                |
|           |                        |        | Evaluation mode                |         | Configure Microsoft Defender for Office 365 without impacting your production environm     |
| Ø         | Customize navigation   |        |                                |         |                                                                                            |

# 5. Once in the Advanced delivery then click on **Phishing simulation**

|                        |                                    |                                                                                                    |                          | ģ       |
|------------------------|------------------------------------|----------------------------------------------------------------------------------------------------|--------------------------|---------|
| ㎡ Inals                |                                    |                                                                                                    |                          |         |
|                        | Advanced dollar                    | 1                                                                                                    |                          |         |
| Dinvestigations        | Phishing simulation                | _                                                                                                    |                          |         |
| D Explorer             | SecOps mailbox Phishing simulation |                                                                                                    |                          |         |
| Review                 | 🖉 Edit 💍 Refresh                   | _                                                                                                    |                          | 0 items |
| Campaigns              | Value                              | Type                                                                                                    | Date                     |         |
| 2 Threat tracker       | Yunut                              | ιμν                                                                                                    | Date                     |         |
| Exchange message trace |                                    |                                                                                                    |                          |         |
| Policies & rules       |                                    |                                                                                                    |                          |         |
| ✓ Reports              |                                    |                                                                                                    |                          |         |
| है Audit               |                                    |                                                                                                    |                          |         |
| 🏵 Health               |                                    |                                                                                                    |                          |         |
| Rermissions            |                                    | No Third Party Phishing Simulation Configured.                                                                                                    |                          |         |
| 🖇 Settings             | Sele                               | ect 'Add' to configure your third party phishing simulations. A                                                                                                    | A phishing               | _       |
| D More resources       | simi<br>trainin<br>a               | ination is an attack orchestrated by your security team that is<br>g and learning. Simulations help identify vulnerable users an<br>ind can lessen the impact of malicious attacks on your organ | d behaviors,<br>ization. | 1       |
| Customize navigation   |                                    | Add                                                                                                    |                          |         |

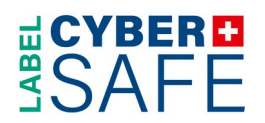

#### 6. Then click on the Add button

7. When you click on the Add button a window will slide from the right of your screen, then you need to add **all those** domains :

- trkr.ch
- newsl.ch
- scan-to-me.ch
- c-mail.ch
- t1nder.ch
- beardband.ch
- nimtendo.ch
- mail-auth.ch
- mail-check.ch
- mail-checked.com
- mail-list.ch
- safe-mail.ch
- survey-monkey.ch
- survey-monky.com
- notification-post.ch

### for your phishing campaigns and the IP address it is using to send from:

|           | Microsoft 365 Defender |                                                                             | © ?                                                                                                    | BB       |
|-----------|------------------------|-----------------------------------------------------------------------------|----------------------------------------------------------------------------------------------------|----------|
| Ŭ         | Inals                  |                                                                             |                                                                                                    | Х        |
|           | Email & collaboration  | Advanced delivery                                                           | Add Third Party Phishing Simulations                                                                                                    | Close    |
| Ģ         | Investigations         |                                                                             | Phishing simulations are attacks orchestrated by your security team and used for                                                          | -        |
| Ģ         | Explorer               | SecOps mailbox Phishing simulation                                          | training and learning. Simulations can help identify vulnerable users and lessen the<br>impact of malicious attacks on your organization. |          |
|           | Review                 | 🖉 Edit 💍 Refresh                                                            | Third-party phishing simulations require at least one <b>Sending domain</b> entry [sour                                                   | ce       |
| 0         | Campaigns              | ) ( due                                                                     | entries are optional, and prevent the simulated phishing URLs from being blocked a<br>time of disk.                                       | at       |
| ⊵         | Threat tracker         | value                                                                       |                                                                                                    | /        |
|           | Exchange message trace |                                                                             | Domain (3 items) 🛈                                                                                                    | `        |
|           | Policies & rules       |                                                                             | ● trkr.ch × ● newsl.ch ×<br>● scan-to-me.ch×                                                                                              | ]        |
| k         | Reports                |                                                                             |                                                                                                    |          |
| £         | Audit                  |                                                                             |                                                                                                    |          |
| $\otimes$ | Health                 | · · · · · · · · · · · · · · · · · · ·                                       | Sending IP (4 items)                                                                                                    | <b>`</b> |
| 9         | Permissions            | No Third Party Phish                                                        | 149.72.94.128×                                                                                                    | 1        |
| ٢         | Settings               | Select 'Add' to configure your third<br>simulation is an attack orchestrate |                                                                                                    | 0        |
| (i)       | More resources         | training and learning. Simulations he<br>and can lessen the impact of m     |                                                                                                    | Ģ        |
| Ø         | Customize navigation   |                                                                             | Add Cancel                                                                                                    |          |

• 149.72.94.128

# SAFE

8. Once you Add these domains and Ips and close the window, each of these Ips and domains will be displayed as a separate rule in the phishing simulation window.

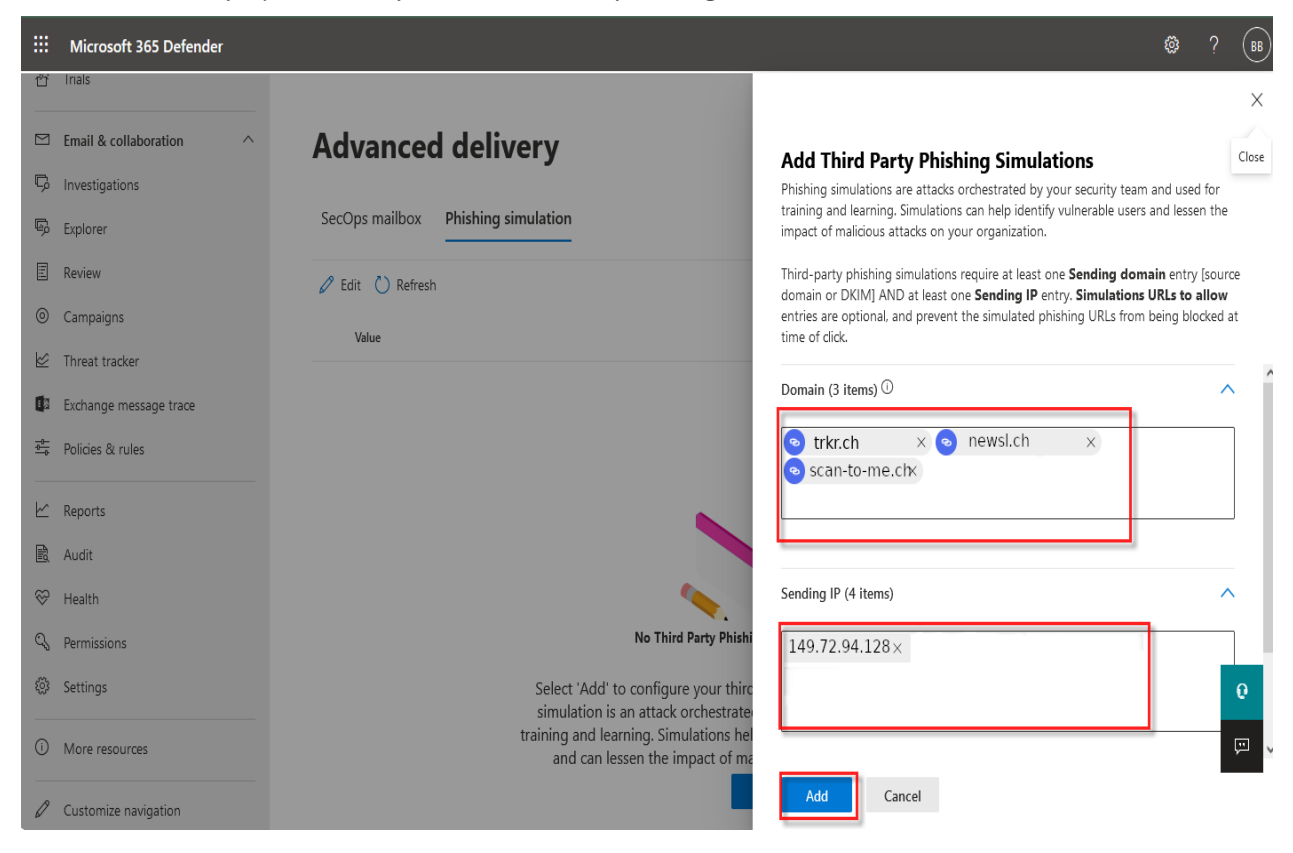

This procedure has been created from this page.